## Incasso/Pagamenti multipli allo stesso cliente/fornitore

E' possibile registrare l' incasso/pagamento di più fatture relative ad uno stesso cliente/fornitore e generare automaticamente le righe di incasso/pagamento relative ai singoli documenti.

| Applicativi ALGORITMO v.20.08 - [Pagamento a Fornitore]                                                                  |
|----------------------------------------------------------------------------------------------------|
| Eile <u>M</u> odifica <u>V</u> isualizza Inserisci F <u>o</u> rmato Recor <u>d S</u> trumenti Fi <u>n</u> estra <u>?</u> |
| ▋▙▎▋▐▋▎▇▝▋▝▓▏▝▌▝▋▎▋▏▌▌▌▌▓▎▝▓▝▋▝▋▎▆▌▎▖▖▖▖▌▋▝▋▖▎@▁                                                                         |
| Data registraz 01/10/2020 cM 12 [S.do ft. Fo. Doc.nr 23841574 ↓ de[09/11/2018 cod.Valuta = 1.00                          |
| cod Formitore 441123 Pinco Pallo CF/pl 248508758 In Valuta 100                                                           |
| Contropartita 50001 Banco Popolare 20 Importo pag € 47.163,19 Spese bancarie € 0,00 g/c su Diversi:                      |
| Num-Doc-data Prot T Fatturato Coperto Pagato Saldo-Doc Sdo-Progr Note Credito utilizzabili in compensazione:             |
| 383664 08/01/2018 10025 1 € 17.180,00 € 0.00 € 17.180,00 € 0.00 € 0.00 € 0.00 € 0.00                                     |
|                                                                                                    |
|                                                                                                    |
|                                                                                                    |
|                                                                                                    |
|                                                                                                    |
|                                                                                                    |
|                                                                                                    |
|                                                                                                    |
| Record: 1 6 1 1 1 1 6 Compensa con Nota di Credito                                                                       |
| Pagamenti relativi al Documento 23641574 109/11/2018 100                                                                 |
|                                                                                                    |
|                                                                                                    |
| ×                                                                                                    |
| Abbucho c\automatico Ripartire € 47.163,19 su Pacamento Recupera                                                         |
| Sconto Cassa € 0,00 Ripatito € 47.163,19 Documento                                                                       |
| Differenza Cambio E UUU = Hesiduo E UUU in automatico                                                                    |
| 📴 💷 🌱   🕺 ங 🔃 🖉   88 🔍 🔩 🔄 🖓 🦅 🏏 🕷   🤤 🏛 🍩 📓 🖓? 🌹 🔂 Chiudi 💂                                                             |
| Visualizzazione Maschera                                                                                                 |

Nel caso vengano selezionati come pagati più documenti apparirà nell'angolo superiore a destra la dicitura Incasso/Pagamento Multiplo.

In uscita dalla maschera verrà generata una riga di Prima Nota per ogni documento pagato, sia se è stato saldato completamente o anche solo in parte. Le modalità con cui verranno generate le righe di primanota sono:

• con contropartita di cassa ripartita su ogni riga:

|   | nr.riga       | data-reg   | cMov | causale movimento | Nprot | c/DARE | c/AVERE | importo cliva | a Imposta/Abb | Nr.Doc   | Data-Doc St | cFil | C/R | gruppo       |   |
|---|---------------|------------|------|-------------------|-------|--------|---------|---------------|---------------|----------|-------------|------|-----|--------------|---|
|   | 1             | 01/10/2020 | 12   | S.do ft. Fo.      |       | 441123 | 50001   | € 15.697,48   | € 0,00        | 31823    | 22/08/2017  |      |     | 200409125144 | _ |
|   | 2             | 01/10/2020 | 12   | S.do ft. Fo.      |       | 441123 | 50001   | € 17.180,00   | € 0,00        | 23836643 | 08/01/2018  |      |     | 200409125144 | _ |
|   | 3             | 01/10/2020 | 12   | S.do ft. Fo.      |       | 441123 | 50001   | € 14.285,71   | € 0,00        | 23841574 | 09/11/2018  |      |     | 200409125144 |   |
| 3 | 🗧 (Contatore) |            |      |                   |       |        |         |               |               |          |             |      |     |              |   |
|   |               |            |      |                   |       |        |         |               |               |          |             |      |     |              |   |

• con g/c su conto diversi e unica riga di contropartita di cassa:

|   | nr.riga     | data-reg   | cMov | causale movimento  | Nprot | c/DARE | c/AVERE | importo     | clva | Imposta/Abb | Nr.Doc   | Data-Doc St | cFil | C/R | gruppo       |
|---|-------------|------------|------|--------------------|-------|--------|---------|-------------|------|-------------|----------|-------------|------|-----|--------------|
|   | 1           | 01/10/2020 | 12   | S.do ft. Fo.       |       | 441123 | 0       | € 15.697,48 |      | € 0,00      | 31823    | 22/08/2017  |      |     | 200409125608 |
|   | 4           | 01/10/2020 | 12   | S.do ft. Fo.       |       | 441123 | 0       | € 17.180,00 |      | € 0,00      | 23836643 | 08/01/2018  |      |     | 200409125608 |
|   | 5           | 01/10/2020 | 12   | S.do ft. Fo.       |       | 441123 | 0       | € 14.285,71 |      | € 0,00      | 23841574 | 09/11/2018  |      |     | 200409125608 |
|   | 6           | 01/10/2020 | 0    | g/c Pagate Fatture |       | 0      | 50001   | € 47.163,19 |      |             |          |             |      |     | 200409125608 |
| • | (Contatore) |            |      |                    |       |        |         |             |      |             |          |             |      |     |              |

La prima modalità è quella inizialmente predefinita mentre per rendere predefinita la modalità con la riga di g/c occorre inserire nel file mio.ini la seguente dicitura:

Pagamento Multiplo g/c su Diversi:

- <u>-</u>

Pagamento Multiplo

## Pagamenti/Incassi cash di Note di Credito Cliente/Fornitore

Per registrare in PrimaNota una operazione di Pagamento cash di una Nota Credito emessa verso un Cliente, è possibile utilizzare uno specifico Codice di Movimento di PrimaNota così impostato :

Codice di Movimento : qualsiasi libero, da 1 a 899 (es. 112) Descrizione : contente la dicitura "Nota di Credito" (es. "Pagata Nota di Credito a Cliente) Tipo Conto DARE : Conto Cliente Tipo Conto AVERE : Conto normale Con Num.Documento : S Con Data Documento : S Nome Scheda di Prima Nota : PrimaNotaPagam Tipo : 3

|                                                             | Value agaia Nota di Ciedito Cil                          |                                                            |  |  |  |  |  |  |
|-------------------------------------------------------------|----------------------------------------------------------|------------------------------------------------------------|--|--|--|--|--|--|
| Conto DARE                                                  | 0 V<br>Conto Normale<br>Conto Cliente<br>Conto Fornitore | Pos.DARE<br>no controllo<br>P Patrimoniale<br>E Economico  |  |  |  |  |  |  |
| Conto AVERE                                                 | C Conto Normale<br>C Conto Cliente<br>C Conto Fornitore  | Pos.AVERE<br>no controllo<br>P Patrimoniale<br>E Economico |  |  |  |  |  |  |
| con Nr.Protocollo<br>con cod. IVA<br>Binorto su Reg IVA Acc | con Nr.Documento s<br>con Imposta                        | con Data-Documento 🛛 🕏<br>con Abbuoni                      |  |  |  |  |  |  |
| Nome Scheda da attiv                                        | are in Prime Note                                        |                                                            |  |  |  |  |  |  |
| PrimaNotaPagam                                              |                                                          | Cod.Movimento figlio                                       |  |  |  |  |  |  |
| 2                                                           | Importa Codice Movimento                                 | X V                                                        |  |  |  |  |  |  |

Analogamente, per registrare in PrimaNota una operazione di Incasso cash di una Nota Credito ricevuta da un Fornitore, è possibile utilizzare uno specifico Codice di Movimento di PrimaNota così impostato :

Codice di Movimento : : qualsiasi libero, da 1 a 899 Descrizione : contente la dicitura "Nota di Credito" (es. "Incassata Nota di Credito") Tipo Conto DARE : Conto normale Tipo Conto AVERE : Conto Fornitore Con Num.Documento : S Con Data Documento : S Nome Scheda di Prima Nota : PrimaNotaPagam Tipo : 4 Dalla gestione della Prima Nota, creare una nuova riga ed impostare Data\_Registrazione e il Codice Movimento = (es. 112).

Si apre quindi la scheda dedicata di Pagamento.

Inserire dapprima il codice Cliente ed il conto di Liquidità (Cassa o Banca) e l'importo pagato al Cliente.

Poi selezionare dall'elenco sottostante il Documento relativo al Cliente per il quale si effettua il Pagamento. Nella fattispecie il documento selezionato, contraddistinto sulla sinistra da un triangolino nero, sarà di Tipo (T) = 2 - Nota di Credito.

Definito il documento da pagare, appare in basso l'elenco dei pagamenti impostati relativi al documento scelto. Verosimilmente in questo caso sarà presente un solo elemento con Importo = Importo pagato (indicato precedentemente in alto) e Stato (St) = vuoto.

Fare click sul pulsante denominato Pagamento (nella parte bassa della scheda).

Ne consegue che viene selezionata l'unica riga dei Pagamenti e impostato il suo Stato=P.

Nel riepilogo della scheda (in basso) si legge : Ripartire = Importo pagato (253.76) Ripartito = Importo selezionato (253.76) Residuo = 0

L'operazione di pagamento è così terminata.

Si può uscire dalla scheda Pagamenti e tornare alla Prima Nota.

| 🖼 Pagamento Nota di Credito a Cliente                                                                                                    |                            |
|----------------------------------------------------------------------------------------------------|----------------------------|
| Data registraz 11/02/2022 cM 12 Pagata Nota di Credito Cliente Doc.nr 4 🗸 de 10/02/2022 cod.Valuta                                                                                                    | = 1,00                     |
| cod.Cliente 400040 in Valuta in Valuta                                                                                                    | = 1,00                     |
| Contropartita 5000161 Spese bancarie 0,0                                                                                                    | 0                          |
| Num Doc-data Prot T Fatturato Coperto Pagato Saldo-Doc Sdo-Progr Note Credito utilizzabili in co                                                                                                    | mpensazione:               |
| 3 01/02/2022 3 1 301,25 0,00 253,76 0,00 0,00 A Prot n Doc Data do                                                                                                    | c Totale Doc Residuo       |
| •         •         •         •         •         •         •         •         •         •         •         •         •         •         •         •         •         •         •         •         •         •         •         •         •         •         •         •         •         •         •         •         •         •         •         •         •         •         •         •         •         •         •         •         •         •         •         •         •         •         •         •         •         •         •         •         •         •         •         •         •         •         •         •         •         •         •         •         •         •         •         •         •         •         •         •         •         •         •         •         •         •         •         •         •         •         •         •         •         •         •         •         •         •         •         •         •         •         •         •         •         •         •         •         •         •         • | 6                          |
|                                                                                                    |                            |
|                                                                                                    |                            |
|                                                                                                    |                            |
|                                                                                                    |                            |
|                                                                                                    |                            |
|                                                                                                    |                            |
|                                                                                                    |                            |
|                                                                                                    |                            |
|                                                                                                    | con Nota di Credito        |
| Pagamenti relativi al Documento 4 10/02/2022 (%)  * Solo Docum Aperti 5                                                                                                    |                            |
| Importo cod.Pag data-scad Nr.eff. data-ems cod.Banca data-dep St Descrizione data-p                                                                                                    | ag valuta estera Cod Conto |
| ▶ 253,76 V 0 P V Paqata NC Cliente 15/12/2                                                                                                    | 0,00 400040                |
|                                                                                                    |                            |
|                                                                                                    | ×                          |
| Abbuono Nautomation Binatine 253.76 su Panamento Paciunera                                                                                                    |                            |
| Sconto Cassa 0,00 Ripartito 0,00 Documento                                                                                                    |                            |
| Differenza Cambio 0.00 = Residuo 253,76 in automatico                                                                                                    | <b>₽</b>                   |